## PROCEDIMENTOS PARA ACESSO AO SISTEMA HOLERITE ONLINE

## > <u>1º PASSO</u> – CADASTRO DE SENHA – SISTEMA RH ONLINE

É necessário possuir **senha** cadastrada no sistema **<u>RH ONLINE</u>**.

Caso já possua, siga o 2º Passo.

Caso contrário, siga os procedimentos:

- 01) Acesse o site de nossa Unidade: http://www.fcav.unesp.br
- 02) Acesse o link **RECURSOS HUMANOS** (localizado no menu esquerdo da página)
- 03) Acesse o link <u>**RH ONLINE**</u> (localizado no menu esquerdo da página)
- 04) Se esse for o primeiro acesso, clique em "clique aqui e cadastre sua senha".

05) Para fins de cadastro será necessário digitar MATRÍCULA (sem dígito), CPF (somente números), DATA DE NASCIMENTO, e criar uma **SENHA**. A senha a ser criada não poderá coincidir com o número de matrícula.

*Obs: Após realizado o cadastro da senha, ou mesmo em casos de alterações de senha, é necessário aguardar 24 horas para se conseguir realizar o primeiro acesso.* 

## > <u>2º PASSO</u> – IMPRESSÃO DO HOLERITE

Após o cadastro no <u>**RH ONLINE**</u>, ou caso já possua este cadastro inicial, será necessário entrar no site de nossa Unidade (<u>http://www.fcav.unesp.br</u>), para acessar o link **RECURSOS HUMANOS**, e em seguida o link <u>**HOLERITE ONLINE**</u>. Após acesso, siga os procedimentos:

01) Neste momento será aberta uma nova página, solicitando os seguintes dados:

- <u>USUÁRIO</u> = matrícula do servidor

- <u>SENHA</u> = mesma criada anteriormente para acesso ao RH ONLINE (1º Passo)

(http://www.rhonline.fcav.unesp.br/)

*Obs: Caso o servidor esqueça a senha criada, e não possua email cadastrado no sistema RH ONLINE, deverá comparecer à Seção Técnica de Desenvolvimento de Recursos Humanos para recuperar esta senha.* 

- <u>UNIDADE</u> = Faculdade de Ciências Agrárias e Veterinárias - Câmpus de Jaboticabal

02) Após acessar o sistema <u>HOLERITE ONLINE</u>, é necessário clicar na figura HOLERITE, e depois clicar novamente em HOLERITE (menu lateral).

- 03) No menu lateral, clicar em CONSULTAR.
- 04) Para selecionar o holerite desejado, deve-se clicar no item REMESSA e selecionar o mês que se deseja visualizar.
- 05) Caso queira imprimir, embaixo do HOLERITE selecionado há esta opção. ABRIR ou SALVAR / IMPRIMIR / FECHAR A TELA (X) / CLICAR EM SAIR.

Em caso de dúvidas e demais esclarecimentos, favor entrar em contato através do telefone (16) 3209-2707 ou 3209-2708, ou através do email <u>rh@fcav.unesp.br</u>